## **TP-Link Archer D Series**

- Establish a connection between the device and the router via network cable or Wi-Fi
- Open your web browser and type the default IP Address 192.168.1.1 in the address bar

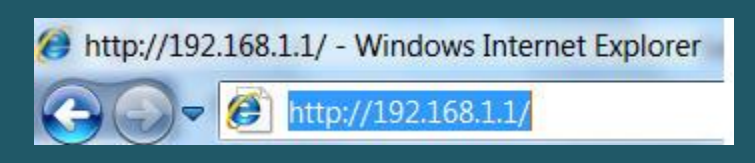

• You will be prompted to enter administrator password of modem: admin

| TP-LINK<br>Archer D2 |   |                |
|----------------------|---|----------------|
|                      |   |                |
|                      | Q | admin<br>Login |
|                      |   |                |

• To Modify Wireless Settings , click Basic then go to Wireless

| TP-LINK<br>Archer D2 | Quick Setup      | Basic            | Advanced    | Dog out Reboot |  |
|----------------------|------------------|------------------|-------------|----------------|--|
|                      |                  | $\bigtriangleup$ |             |                |  |
| Retwork Map          |                  |                  | 119         |                |  |
| Internet             | (                |                  | 2.4GHz 5GHz |                |  |
| Wireless 🖓 2         |                  | Internet         | Router      |                |  |
| ନ୍ଥ୍ୟ Guest Network  |                  | 0                |             | • •            |  |
| USB Settings         |                  |                  |             | Sec.           |  |
| Parental Controls    | Wireless Clients | Wired Clients    | Printer     | USB Disk       |  |
| IPTV                 | <b>A</b>         |                  |             |                |  |
|                      | Internet         |                  |             |                |  |
|                      | Internet Status: | Connecting       |             |                |  |
|                      | Connection Type: | Bridge           |             |                |  |

- In Wireless Settings page you can either enable and configure both Wireless Network 2.4 GHz and 5GHz or one of them
- In Wireless Network Name (SSID ) type Wi-Fi Name and in Password type Wi-Fi Password then click Save (safest passwords are long and contain at least 8 digits of mixed letters, and numbers)

| TP-LINK<br>Archer D2 | Quick Setup                                               | Basic                    | Advanced     | () **<br>Log out Reboot |
|----------------------|-----------------------------------------------------------|--------------------------|--------------|-------------------------|
| Retwork Map          | Wireless Settings                                         |                          |              |                         |
| Internet             | Wireless Network 2.4GHz:<br>Wireless Network Name (SSID): | ✓ Enable<br>TP-LINK_220A | Hide SSID    |                         |
| Wireless             | Password:                                                 | 12345670                 |              |                         |
| 엽. Guest Network     | Wireless Network 5GHz:                                    | 🗹 Enable                 |              | _                       |
| USB Settings         | Wireless Network Name (SSID):                             | TP-LINK_220A_            | 5G Hide SSID | $\downarrow$            |
| Parental Controls    |                                                           | 12343070                 |              | Save                    |
| IPTV                 |                                                           |                          |              |                         |